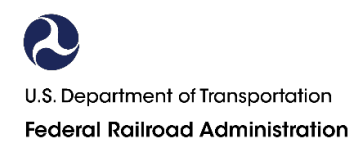

#### FEDERAL RAILROAD ADMINISTRATION (FRA) DRUG AND ALCOHOL MANAGEMENT INFORMATION SYSTEM (DAMIS) INTERNET REPORTING USER MANUAL ISSUED FEBRUARY 2024

49 CFR Part 219 Subpart I – Annual Report - Who is required to report FRA drug and alcohol MIS data:

Each railroad that has a total of 400,000 or more employee hours (including hours worked by all employees of the railroad, regardless of occupation, not only while in the United States, but also while outside the United States), must submit to FRA by March 15 of each year a report covering the previous calendar year (January 1–December 31), summarizing the results of its alcohol misuse and drug abuse prevention program.

In addition, a contractor who establishes an independent alcohol and drug testing program that meets the requirements of this part and is acceptable to the railroad, must comply with this subpart if it has 200 or more regulated employees.

#### **Start Here:**

Sign into https://Damis.dot.gov

| <b>N</b> Unite<br>Depo | Ounited States Department of Transportation            |                                                               |                         |                                                                       |  |  |  |  |  |
|------------------------|--------------------------------------------------------|---------------------------------------------------------------|-------------------------|-----------------------------------------------------------------------|--|--|--|--|--|
| 2020 Drug & A          | Icohol Testing Management Information System           |                                                               |                         |                                                                       |  |  |  |  |  |
|                        | Welcome to Drug & Alcohol Testir                       | ng Management Information System                              |                         |                                                                       |  |  |  |  |  |
|                        | If you have an activation code, please register first. | If you have a registered DAMIS account, login<br>on Login.Gov |                         |                                                                       |  |  |  |  |  |
|                        | Register                                               | → <b>)</b> Login                                              |                         |                                                                       |  |  |  |  |  |
|                        | Click here to obtain an accou                          | nt or if you have any questions.                              |                         |                                                                       |  |  |  |  |  |
|                        | WARNING:                                               |                                                               |                         |                                                                       |  |  |  |  |  |
|                        |                                                        |                                                               |                         |                                                                       |  |  |  |  |  |
|                        |                                                        |                                                               | Paperworl<br>(as requir | DOT Privacy Policy<br>k Reduction Act Notice<br>red by 5 CFR 1320.21) |  |  |  |  |  |

First time users will click "Register" (for reporting year 2023, everyone will need to register a DAMIS account with Login.gov). Enter the activation code from the notification letter or invitation email.

| Ounited States Department of Transportation |                                                                  |                                                                                        |  |  |  |  |  |  |
|---------------------------------------------|------------------------------------------------------------------|----------------------------------------------------------------------------------------|--|--|--|--|--|--|
| 2020 Drug & Alcohol Te                      | sting Management Information System                              |                                                                                        |  |  |  |  |  |  |
|                                             | Login         First time login         Enter your one-time code: |                                                                                        |  |  |  |  |  |  |
|                                             |                                                                  |                                                                                        |  |  |  |  |  |  |
|                                             |                                                                  | DOT Privacy Policy<br>Paperwork Reduction Act Notice<br>(as required by 5 CFR 1320.21) |  |  |  |  |  |  |

Once the code is entered, click "Submit". This will bring you to the <u>https://Login.gov</u> screen.

If you already have a Login.gov account, choose "Sign in". Once you have signed into your Login.gov account, you will be brought back to your DAMIS company page where you may start entering your data.

If you do not have a Login.gov account, click "Create an account" and follow the steps below.

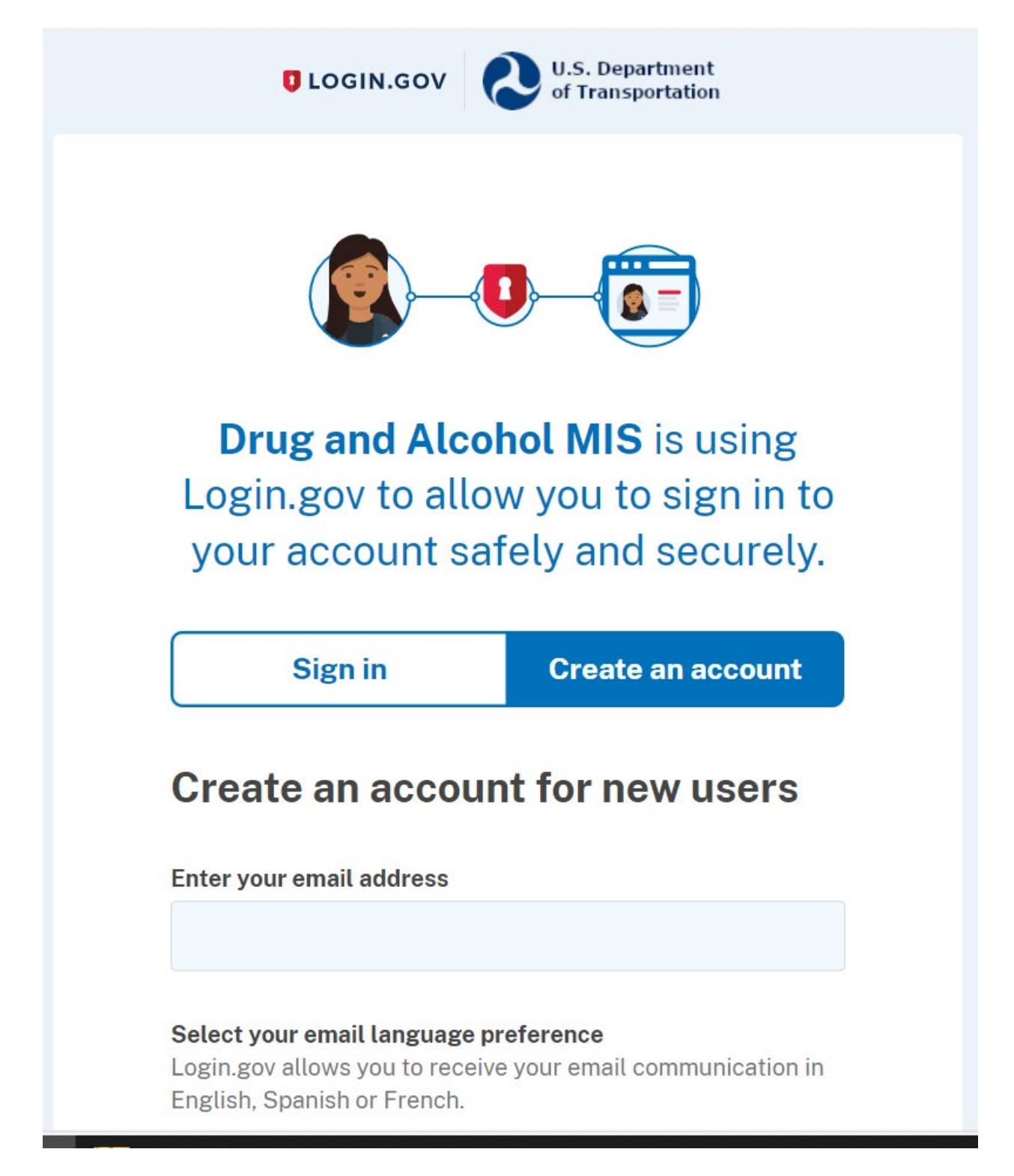

Once an account is created, you will see the following screen directing you to check your email for the confirmation code. This email will be from Login.gov.

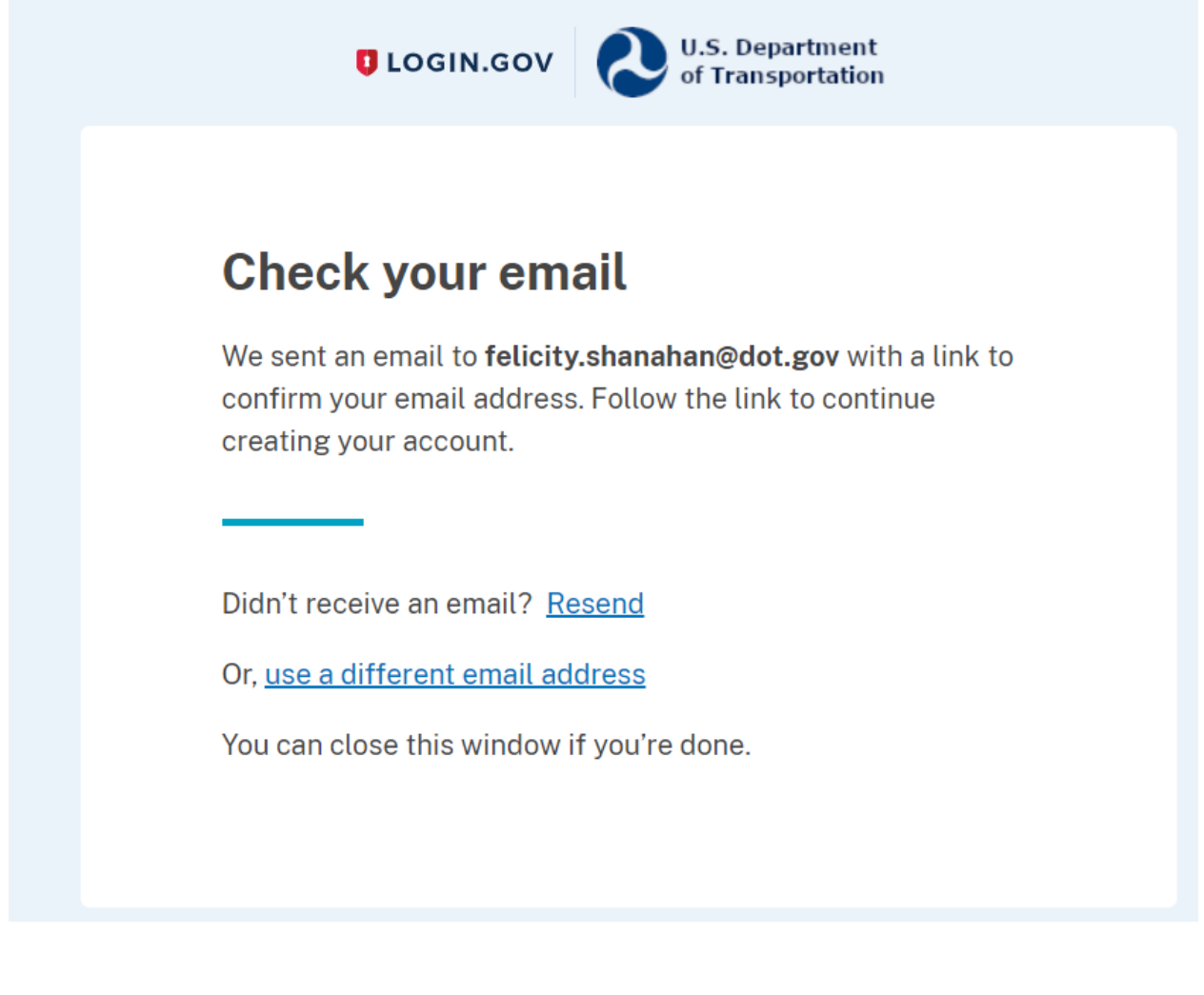

The confirmation email will look similar to the screenshot below.

# LOGIN.GOV

# **Confirm your email**

Thanks for submitting your email address. Please click the link below or copy and paste the entire link into your browser. This link will expire in 24 hours.

# Confirm email address

https://idp.int.identitysandbox.gov/sign\_up/email/confirm? \_request\_id=f127a571-e61b-4c0b-9870-972361008413&confirmation\_token=AzGjCxVSym\_LGhHYSN8U

Please do not reply to this message. If you need help, visit login.gov/help/

Once the email is confirmed, you will be asked to create a password for Login.gov.

| UCGIN.GOV                                                        | U.S. Department<br>of Transportation                                    |
|------------------------------------------------------------------|-------------------------------------------------------------------------|
|                                                                  |                                                                         |
| You have confirmed you                                           | ur email address                                                        |
| Create a strong                                                  | password                                                                |
| Your password must be <b>12 cl</b><br>common phrases or repeated | <b>haracters</b> or longer. Don't use<br>d characters, like abc or 111. |
| Password                                                         |                                                                         |
|                                                                  |                                                                         |
| Confirm password                                                 |                                                                         |
|                                                                  |                                                                         |
| Show password                                                    |                                                                         |
| Continue                                                         |                                                                         |

After your password is set, you will be asked to select a second authentication method. Follow prompts depending on the method chosen.

\*\*If you choose "Backup Codes" as your validation method, be aware that once this list of 10 codes has been exhausted, you will no longer have access to your Login.gov account. Your account will need to be deactivated and reactivated by Login.gov and you will need to re-register your account with DAMIS. You may request an additional list of "Backup Codes" from Login.gov before you use the last code.

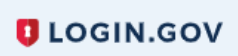

U.S. Department of Transportation

# **Authentication method setup**

Add another layer of security by selecting a multi-factor authentication method. We recommend you select at least two different options in case you lose one of your methods.

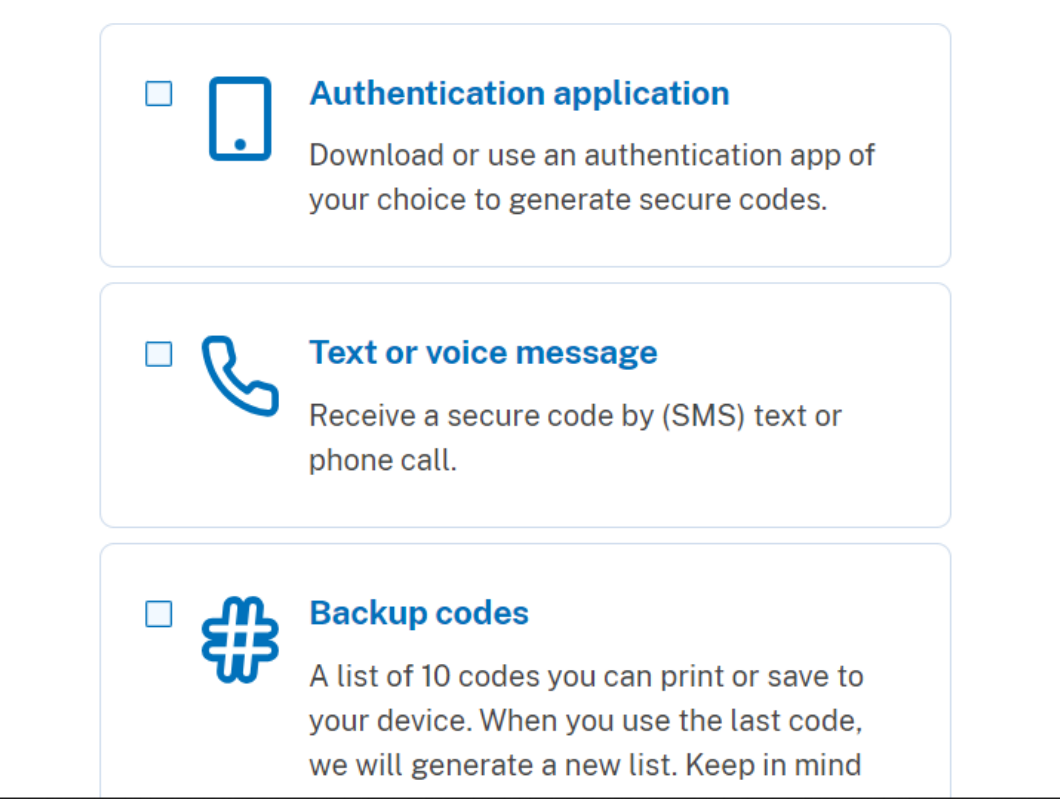

|     | Security key                                                                       |
|-----|------------------------------------------------------------------------------------|
| V   | A physical device, often shaped like a USB drive, that you plug in to your device. |
|     | Government employee ID                                                             |
|     | PIV/CAC cards for government and military employees. Desktop only.                 |
| Cor | ntinue                                                                             |
|     |                                                                                    |

You may choose to add an additional authentication method, or you may skip this and set it up later.

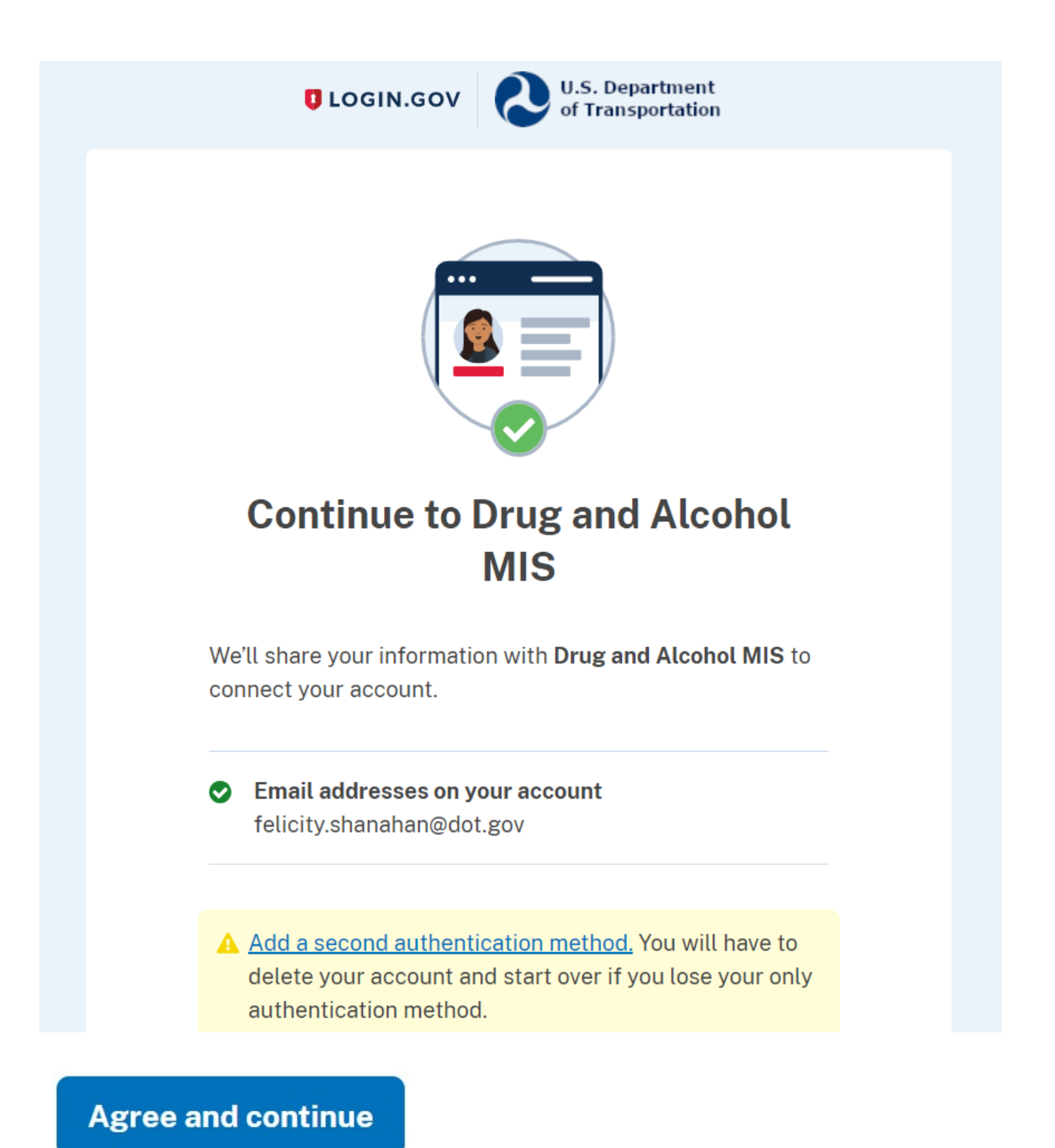

After you click "Agree and continue", you will be redirected to your company reporting page in DAMIS.

Note: If you are an FRA regulated Railroad or Railroad Contractor required to report to DAMIS, FRA will provide your 32-digit activation code in a letter sent to the "Certifying Official" as provided in the previous year's MIS.

| 20 Drug & Al                 | cohol Testing Management Inform | Welcon                                                                                               | ne damis@dot.gov Logo     |                                            |         |  |  |
|------------------------------|---------------------------------|----------------------------------------------------------------------------------------------------|---------------------------|--------------------------------------------|---------|--|--|
| Status                       |                                 |                                                                                                    |                           |                                            |         |  |  |
| Company Na                   | me                              | Data                                                                                                 | Status                    | Users                                      |         |  |  |
| FRA Company<br>Cambridge, MA |                                 | Enter or Edit your Data<br>View Your Data (Read<br>Only)<br>MIS Data Collection<br>Form (PDF Format) | 01/24/2024<br>11:42:46 AM | damis@dot.gov Registered<br>Add/Edit Users |         |  |  |
| Legend                       | Completed and Signed            | 🔴 Data is In                                                                                         | complete                  | 🔴 No Data Has Been B                       | intered |  |  |

### **Status Page**

You are now on the **Status** page. The status column shows the standing of your data submission. The table below provides status descriptions of an employer's MIS data.

Below is the list of options under the "Data" column and a description of each option.

| Data Column                   | Description                                 |
|-------------------------------|---------------------------------------------|
| Edit or Enter Your Data       | Click to begin entering data                |
| View Your Data (Read Only)    | Select to view data previously entered      |
| MIS Data Collection Form (PDF | Download completed data on the U.S. DOT     |
| Format)                       | Drug and Alcohol Testing MIS Data           |
|                               | Collection Form                             |
| Notification Letter           | Download a copy of your notification letter |
|                               | (once you have used the 32-digit activation |
|                               | code to register your account, it is no     |
|                               | longer valid).                              |

To start entering your data, click on "Edit or Enter Your Data".

# Helpful Hints:

- □ Context-related help is accessible by clicking on the ⑦ icon.
- □ After 15 minutes of inactivity, your browser will time out and you will be required to log in again to continue entering your data. Prior to timing out, all data entered is saved.
- □ If you have questions about the Internet reporting process or any regulatory questions, please call the FRA Drug and Alcohol Program Specialist at (615) 719-2951 or email <u>sam.noe@dot.gov</u>.

## **Employer Information**

Enter or edit the appropriate information in the fields provided.

*Note:* An asterisk marks a required field; a section is complete once you populate all required fields. When a section is complete, a green check mark ( $\sqrt{}$ ) will appear on the section tab at the top of the page.

To advance to the next section, click the Covered/*Regulated Employees* tab at the top or bottom of the page.

| 20 Drug & Alcohol Tes | ting Management Information System                                        |                   | Welco                | me damis@dot.gov Logo |  |
|-----------------------|---------------------------------------------------------------------------|-------------------|----------------------|-----------------------|--|
| Employer Information  | Covered Employees Dr                                                      | ug Testing Data   | Alcohol Testing Data | Wrap Up               |  |
|                       |                                                                           |                   |                      | Back to Sta           |  |
|                       | I. Employer 🕐                                                             |                   |                      |                       |  |
|                       | * Required                                                                |                   |                      | -                     |  |
|                       | * Company Name (?)                                                        | FRA Company       |                      |                       |  |
|                       | Doing Business As (DBA) Name (if applicable) (                            | ?                 |                      |                       |  |
|                       | * Address (?)                                                             | 55 Broadway       | 55 Broadway          |                       |  |
|                       | Address 2                                                                 |                   |                      |                       |  |
|                       | * City 🕝                                                                  | Cambridge         |                      |                       |  |
|                       | * State 🕝                                                                 | Massachusetts     | ~                    |                       |  |
|                       | * Zip Code 💿                                                              | 02142             |                      |                       |  |
|                       | * Email (?)                                                               | damis@dot.gov     |                      |                       |  |
|                       | * Name of Certifying Official (?)                                         | Robert Smith      |                      |                       |  |
|                       | * Phone (and extension)                                                   | 555-555-5555      |                      |                       |  |
|                       | Prepared by (if different) (2)                                            |                   |                      |                       |  |
|                       | Phone (and extension)                                                     |                   |                      |                       |  |
|                       | Consortium/Third Party Administrator (C/TPA) (?)                          |                   |                      |                       |  |
|                       | You are reporting MIS data to                                             | FF                | RA - Railroad        |                       |  |
|                       | * Total Number of observed/documen<br>G Observations for covered employed | ted Part 219 Rule |                      |                       |  |
|                       | Covere                                                                    | d Employees >>    |                      |                       |  |

# Helpful Hint:

• You can navigate to any section at any time by clicking on one of the corresponding tabs at the top of the screen.

### **Covered/Regulated Employees**

Enter the number of covered/regulated employees in the appropriate employee category. Determine the number of covered/regulated employees by averaging the number of the employers' covered/regulated employees in the random testing pool for the calendar-reporting year. (Example: If you perform monthly random selections, add the number of your employees in the random testing pool for each of the 12 months and divide by 12). You must enter a zero for any employee category for which you did not have covered/regulated employees in order to complete the section.

# Helpful Hint:

□ Click the <sup>(?)</sup> icon next to "II. Employees Subject to Testing" for assistance in determining the number of covered/regulated employees.

| 20 Drug & Alcohol Te | esting Man | agement Information System        |           |                | Welcom                        | e damis@dot.gov | Logo |
|----------------------|------------|-----------------------------------|-----------|----------------|-------------------------------|-----------------|------|
| Employer Information | <i></i>    | Covered Employees                 | Drug Test | ng Data        | Alcohol Testing Data          | Wrap Up         |      |
|                      |            |                                   |           |                |                               | Back to         | Sta  |
|                      | II. Em     | ployees Subject to Testing ?      |           |                |                               |                 |      |
|                      |            | Employee Category                 |           | Total Number   | of Employees in this Category |                 |      |
|                      | Engine     | Service                           |           | 50             |                               |                 |      |
|                      | Train S    | Service                           |           | 40             |                               |                 |      |
|                      | Dispat     | cher/Operator                     |           | 20             |                               |                 |      |
|                      | Signal     | Service                           |           | 30             |                               |                 |      |
|                      | Mainte     | nance-of-Way/Roadway Workers      |           | 30             |                               |                 |      |
|                      | Mecha      | nical Operator                    |           | 30             |                               |                 |      |
|                      | Other      |                                   |           | 0              |                               |                 |      |
|                      | Tota       | I Number of Employees in all Cate | gories:   | 200            |                               |                 |      |
|                      |            | et Employer Int                   | formation | Doug Testing I | ato a a                       |                 |      |
|                      |            | << Employer in                    | rormation | Drug Testing L | Jata >>                       |                 |      |

To advance to the next section, click the Drug Testing Data tab at the top or bottom of the page.

## **Drug Testing Data**

Begin with Column 2 (Column 1 is the sum of columns 2, 3, 9, 10, 11, and 12, and will be automatically totaled). Enter data in the appropriate testing categories provided.

| Employer Informat             | ion 🔿                                                                                                   | Cov                                 | ered Employe                                                 | er 🔎                      | Dr                                         | ug Testing Da                | **                        | Al                                  | cohol Testing ( | lata              |                                                        | Wrap I                                             | lo                  |
|-------------------------------|----------------------------------------------------------------------------------------------------|-------------------------------------|--------------------------------------------------------------|---------------------------|--------------------------------------------|------------------------------|---------------------------|-------------------------------------|-----------------|-------------------|--------------------------------------------------------|----------------------------------------------------|---------------------|
|                               |                                                                                                    |                                     |                                                              | •••••                     |                                            |                              |                           |                                     |                 |                   |                                                        | Ва                                                 | ck to St            |
| COMPLETE<br>Engine Service    | INCOMPLET<br>Train Servi                                                                                | re Disp                             | COMPLETE<br>atcher/Oper                                      | ator Sig                  | OMPLETE<br>nal Service                     | Mainte                       | co<br>nance-of-V          | MPLETE<br>/ay/Roadwa                | y Workers       | CC<br>Mechan      | MPLETE<br>ical Operat                                  | or                                                 | MPLETE<br>Other     |
| III. Drug Testing             | Data 🕜 : T                                                                                              | rain Servi                          | ce                                                           |                           |                                            |                              |                           |                                     |                 |                   |                                                        |                                                    |                     |
|                               | 1                                                                                                    | 2                                   | 3                                                            | 4                         | 5                                          | 6                            | 7                         | 8                                   | 9               | 10<br>Defined Dec | 11                                                     | 12                                                 | 13                  |
| Type of Test                  | Total<br>Number of<br>Test Results<br>(Should<br>equal the<br>Sum of<br>Columns<br>2,3,9,10,11 &<br>12] | Verified<br>Negative<br>Results (?) | Verified<br>Positive<br>Results<br>~For One or<br>More Drugs | Positive for<br>Marijuana | Positive for<br>Cocaine (?)                | Positive for PCP ?           | Positive for<br>Opioids ⊙ | Positive for<br>Amphe-<br>tamines ⑦ | Adulterated     | Substituted       | "Shy<br>Bladder"~<br>with No<br>Medical<br>Explanation | Other<br>Refusals<br>to<br>Submit<br>to<br>Testing | Cancelle<br>Results |
| Pre-Employment                | 0                                                                                                    | 0                                   | 0                                                            | 0                         | 0                                          | 0                            | 0                         | 0                                   | 0               | 0                 | 0                                                      | 0                                                  | 0                   |
| Random (?)                    | 10                                                                                                    | 10                                  | 0                                                            | 0                         | 0                                          | 0                            | 0                         | 0                                   | 0               | 0                 | 0                                                      | 0                                                  | 0                   |
| Reasonable<br>Suspicion/Cause | 0                                                                                                    | 0                                   | 0                                                            | 0                         | 0                                          | 0                            | 0                         | 0                                   | 0               | 0                 | 0                                                      | 0                                                  | 0                   |
| Return-to-Duty                | 0                                                                                                    | 0                                   | 0                                                            | 0                         | 0                                          | 0                            | 0                         | 0                                   | 0               | 0                 | 0                                                      | 0                                                  | 0                   |
| Follow-up?                    | 0                                                                                                    | 0                                   | 0                                                            | 0                         | 0                                          | 0                            | 0                         | 0                                   | 0               | 0                 | 0                                                      | 0                                                  | 0                   |
| Total:                        | 10                                                                                                    | 10                                  | 0                                                            | 0                         | 0                                          | 0                            | 0                         | 0                                   | 0               | 0                 | 0                                                      | 0                                                  | 0                   |
|                               |                                                                                                    |                                     |                                                              | Set<br><< En              | blanks to ze<br>gine Service<br>ed Employe | ro Clea<br>Dispationes Alcol | r all Ui<br>cher/Operat   | ndo<br>lor >><br>Data >>            |                 |                   |                                                        |                                                    |                     |

Enter all drug testing data for each test type (Pre-Employment, Random, Reasonable Suspicion/Cause, Return-to-Duty, and Follow-up) performed during the reporting year for each employee category.

Advance to the next employee category by clicking the appropriate tab at the top of the page, or by clicking the employee category button near the bottom of the page.

You must enter a value in each field to complete this section.

| Employer Informat             | ion 🥪                                                                                                 | Covered Empl                                      | oyees 😡                                   |                            | Drug Tes                                   | ting Data 😡                                                     | Alcohol                                                    | Testing Data                          | 10 Mar            | ۷               | Vrap Up                  |
|-------------------------------|----------------------------------------------------------------------------------------------------|---------------------------------------------------|-------------------------------------------|----------------------------|--------------------------------------------|-----------------------------------------------------------------|------------------------------------------------------------|---------------------------------------|-------------------|-----------------|--------------------------|
|                               |                                                                                                    |                                                   |                                           |                            |                                            |                                                                 |                                                            |                                       |                   |                 | Back to S                |
| COMPLETE                      | COMPLETE                                                                                              | COMPLET                                           | E                                         | COMPLE                     | TE                                         | INCO                                                            | OMPLETE                                                    |                                       | COMPLETE          |                 | COMPLETE                 |
| Engine Service                | Train Service                                                                                         | Dispatcher/O                                      | perator                                   | Signal Se                  | rvice                                      | Maintenance-of-W                                                | Vay/Roadway Wo                                             | orkers                                | Mechanical Ope    | rator           | Other                    |
| V. Alcohol Test               | ing Data 🕐 : Ma                                                                                       | aintenance-of-                                    | Way/Road                                  | way Wor                    | kers                                       |                                                                 |                                                            |                                       |                   |                 |                          |
|                               | 1                                                                                                    | 2                                                 | 3                                         |                            | 4                                          | 5                                                               | 6                                                          | 7                                     | 8                 |                 | 9                        |
|                               |                                                                                                    |                                                   |                                           |                            |                                            |                                                                 |                                                            | Ref                                   | usal Results (?)  |                 |                          |
| Type of Test                  | Total Number of<br>Screening Test<br>Results (7)<br>[Should equal the<br>Sum of Columns<br>2,3,7 & 8] | Screening Tests<br>With Results<br>below 0.02 (?) | Screening 1<br>with Results<br>or greater | Tests<br>s 0.02 C<br>⑦ Tes | Number of<br>onfirmation<br>ts Results (?) | Confirmation<br>Tests with<br>Results 0.02<br>through 0.039 (?) | Confirmation<br>Tests with<br>Results 0.04 or<br>greater ? | "Shy Lung"<br>No Medic<br>Explanation | with Other Refus. | als to<br>sting | Cancelled<br>Results (?) |
| Pre-Employment                | 0                                                                                                    | 0                                                 | 0                                         | 0                          |                                            | 0                                                               | 0                                                          | 0                                     | 0                 | 1               | 0                        |
| Random 🕜                      | 25                                                                                                    | 25                                                | 0                                         | 0                          |                                            | 0                                                               | 0                                                          | 0                                     | 0                 | 1               | 0                        |
| Reasonable<br>Suspicion/Cause | 0                                                                                                    | 0                                                 | 0                                         | 0                          |                                            | 0                                                               | 0                                                          | 0                                     | 0                 | 1               | 0                        |
| Return-to-Duty                | 0                                                                                                    | 0                                                 | 0                                         | 0                          |                                            | 0                                                               | 0                                                          | 0                                     | 0                 | (               | 0                        |
| ollow-up 💿                    | 0                                                                                                    | 0                                                 | 0                                         | 0                          |                                            | 0                                                               | 0                                                          | 0                                     | 0                 | 1               | 0                        |
| fotal:                        | 25                                                                                                    | 25                                                | 0                                         | 0                          |                                            | 0                                                               | 0                                                          | 0                                     | 0                 | (               | D                        |
|                               |                                                                                                    |                                                   | 5                                         | Set blanks                 | to Zero                                    | Clear all Ur                                                    | ndo                                                        |                                       |                   |                 |                          |
|                               |                                                                                                    |                                                   |                                           | Signal Se                  | anico M                                    | lechanical Operat                                               | lor >>                                                     |                                       |                   |                 |                          |

## Helpful Hints:

- There are three buttons at the bottom of the drug testing data table: Undo Changes, Clear All, and Set Blanks to Zero. Clicking Undo Changes will revert all fields to their original values. Clicking Clear All will completely clear all fields on the screen, leaving them blank. Clicking Set Blanks to Zero will enter a zero (0) in any blank field.
- □ Zeros entered in the **covered/regulated Employees** section will automatically fill into the testing fields for that employee category. You must still proceed to each employee category to accept.

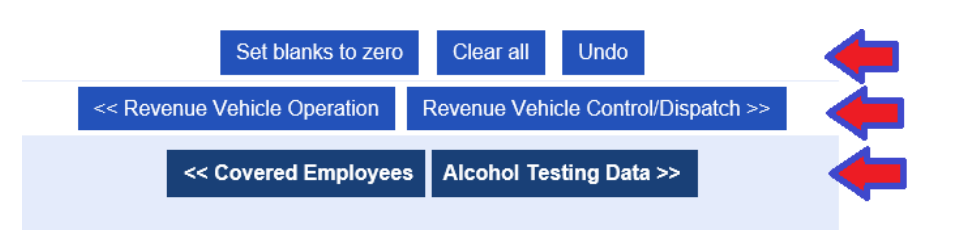

To advance to the next section, click the Alcohol Testing Data tab at the top or bottom of the page.

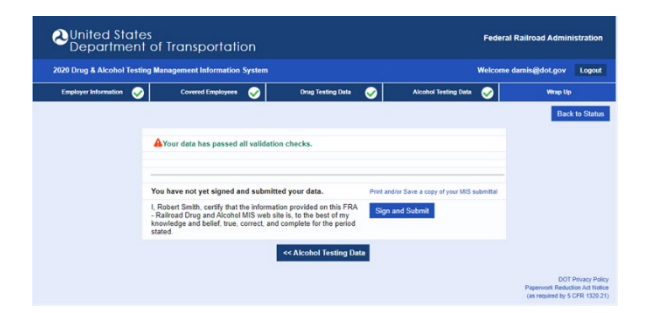

#### **Alcohol Testing Data**

The **Alcohol Testing Data** section is similar to the **Drug Testing Data** section. The same directions apply for entering data for each of the six test types conducted for each of the five employee categories. You must enter a value in each field in order to complete this section.

| 020 Drug & Alco               | hol Testing Man                                                                                       | agement Inform                                | ation System                                          |                                                    |                                                                 |                                                              | We                                               | Icome damis@d                          | ot.gov Log               |
|-------------------------------|----------------------------------------------------------------------------------------------------|-----------------------------------------------|-------------------------------------------------------|----------------------------------------------------|-----------------------------------------------------------------|--------------------------------------------------------------|--------------------------------------------------|----------------------------------------|--------------------------|
| Employer Informat             | ion 🥪                                                                                                 | Covered Emple                                 | oyees 🥪                                               | Drug Tes                                           | ting Data 🥪                                                     | Alcohol                                                      | Testing Data                                     | 1                                      | Wrap Up                  |
|                               |                                                                                                    |                                               |                                                       |                                                    |                                                                 |                                                              |                                                  |                                        | Back to St               |
| COMPLETE                      | COMPLETE                                                                                              | COMPLET                                       | E C                                                   | OMPLETE                                            | INCO                                                            | MPLETE                                                       |                                                  | COMPLETE                               | COMPLETE                 |
| Engine Service                | Train Service                                                                                         | Dispatcher/Op                                 | perator Sig                                           | nal Service                                        | Maintenance-of-W                                                | /ay/Roadway Wo                                               | rkers Mec                                        | hanical Operator                       | Other                    |
| IV. Alcohol Test              | ing Data 🕜 : Ma                                                                                       | aintenance-of-                                | Way/Roadway                                           | Workers                                            |                                                                 |                                                              |                                                  |                                        |                          |
|                               | 1                                                                                                    | 2                                             | 3                                                     | 4                                                  | 5                                                               | 6                                                            | 7                                                | 8                                      | 9                        |
|                               |                                                                                                    |                                               |                                                       |                                                    |                                                                 |                                                              | Refusal F                                        | Results                                |                          |
| Type of Test                  | Total Number of<br>Screening Test<br>Results (?)<br>[Should equal the<br>Sum of Columns<br>2,3,7 & 8] | Screening Tests<br>With Results<br>below 0.02 | Screening Tests<br>with Results 0.0<br>or greater (?) | s Number of<br>2 Confirmation<br>Tests Results (?) | Confirmation<br>Tests with<br>Results 0.02<br>through 0.039 (?) | Confirmation<br>Tests with<br>Results 0.04 or<br>greater (?) | "Shy Lung"~with<br>No Medical<br>Explanation (?) | Other Refusals to<br>Submit to Testing | Cancelled<br>Results (?) |
| Pre-Employment                | 0                                                                                                    | 0                                             | 0                                                     | 0                                                  | 0                                                               | 0                                                            | 0                                                | 0                                      | 0                        |
| Random 🕐                      | 25                                                                                                    | 25                                            | 0                                                     | 0                                                  | 0                                                               | 0                                                            | 0                                                | 0                                      | 0                        |
| Reasonable<br>Suspicion/Cause | 0                                                                                                    | 0                                             | 0                                                     | 0                                                  | 0                                                               | 0                                                            | 0                                                | 0                                      | 0                        |
| Return-to-Duty                | 0                                                                                                    | 0                                             | 0                                                     | 0                                                  | 0                                                               | 0                                                            | 0                                                | 0                                      | 0                        |
| Follow-up 💿                   | 0                                                                                                    | 0                                             | 0                                                     | 0                                                  | 0                                                               | 0                                                            | 0                                                | 0                                      | 0                        |
| Total:                        | 25                                                                                                    | 25                                            | 0                                                     | 0                                                  | 0                                                               | 0                                                            | 0                                                | 0                                      | 0                        |
|                               |                                                                                                    |                                               | Set                                                   | blanks to zero                                     | Clear all Ur                                                    | obdo                                                         |                                                  |                                        |                          |
|                               |                                                                                                    |                                               | << Sig                                                | nal Service N                                      | lechanical Operat                                               | or >>                                                        |                                                  |                                        |                          |
|                               |                                                                                                    |                                               |                                                       | Daug Tosting D                                     | ata Wran He >                                                   |                                                              |                                                  |                                        |                          |

**Reminder:** Zeros entered in the **Covered/Regulated Employees** section will fill zeros into the testing fields for that employee category. You must still proceed to each employee category to accept.

To advance to the next section, click the *Wrap Up* tab at the top or bottom of the page.

# <u>Wrap Up</u>

# Helpful Hint: Incomplete sections will prompt the following message: You have not finished entering your data. Please click the following button(s) to return to any incomplete section(s). Image: Section of the following button is any incomplete section is any incomplete sectin inclu

Validation checks run against the data entered. Items flagged by the validation checks will have a button to the right of each error or data check message linking directly back to that section.

| Validation Checks | Description                                          |
|-------------------|------------------------------------------------------|
| ERROR             | You must correct any data Error before               |
|                   | electronically signing your data.                    |
| DATA CHECK        | Review all "questionable" data that triggers a       |
|                   | Data Check message. Verify the data entered and      |
|                   | make corrections if the information is incorrect. If |
|                   | the data entered is correct, you do not need to      |
|                   | change it.                                           |

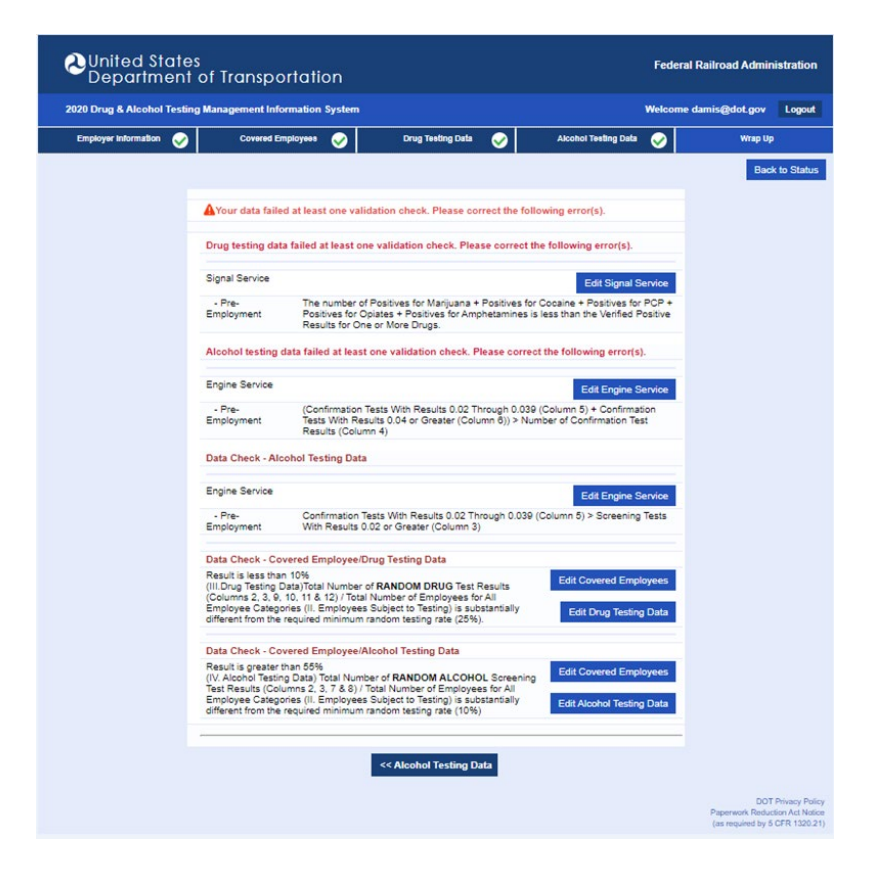

Clicking the Sign and Submit button at the bottom of the page will complete the reporting process.

| 2020 Drug & Alcohol Testing Management Information System Welco |                             |                                                                                                |                                                     |                                                                       |         |                      |                                                                                                    | come damis@dot.gov |  |
|-----------------------------------------------------------------|-----------------------------|------------------------------------------------------------------------------------------------|-----------------------------------------------------|-----------------------------------------------------------------------|---------|----------------------|----------------------------------------------------------------------------------------------------|--------------------|--|
| Employer Information                                            | <ul> <li>✓</li> </ul>       | Covered Employees                                                                              | <b>S</b>                                            | Drug Testing Data                                                     | <b></b> | Alcohol Testing Data | <ul> <li>Image: A start of the start of the start of</li></ul> | Wrap Up            |  |
|                                                                 |                             |                                                                                                |                                                     |                                                                       |         |                      |                                                                                                    | Back to            |  |
|                                                                 | <b>A</b>                    | Your data has passed a                                                                         | II validation o                                     | hecks.                                                                |         |                      |                                                                                                    |                    |  |
|                                                                 | You                         | have not yet signed ar                                                                         | or Save a copy of your MIS s                        | ubmittal                                                              |         |                      |                                                                                                    |                    |  |
|                                                                 | I, R<br>- Ra<br>kno<br>stat | obert Smith, certify that th<br>ilroad Drug and Alcohol I<br>wledge and belief, true, c<br>ed. | he information<br>MIS web site i<br>correct, and co | provided on this FRA<br>s, to the best of my<br>mplete for the period | Sign a  | nd Submit            |                                                                                                    |                    |  |
|                                                                 |                             |                                                                                                | <                                                   | < Alcohol Testing Da                                                  | ta      |                      |                                                                                                    |                    |  |

## **Helpful Hints**:

- Confirm the email address listed and click the "Send" button to receive an email confirmation of your data submission. Check off the "Include PDF" box to include a PDF attachment with the confirmation email.
- To download your completed data and view it in Adobe Reader as it would appear on a U.S. DOT Drug and Alcohol Testing MIS Data Collection Form, click <u>Print and/or save a copy of</u> <u>your MIS submittal.</u>

Thank you for reporting your drug and alcohol results using the U.S. DOT's Drug and Alcohol Testing MIS online reporting application. If you have any questions about the reporting process, please call (615) 719-2951 or email <u>sam.noe@dot.gov</u>.

*Note:* Be sure to print/save a copy of your submission. You are required to retain copies of your annual *MIS* reports for at least five years.

##